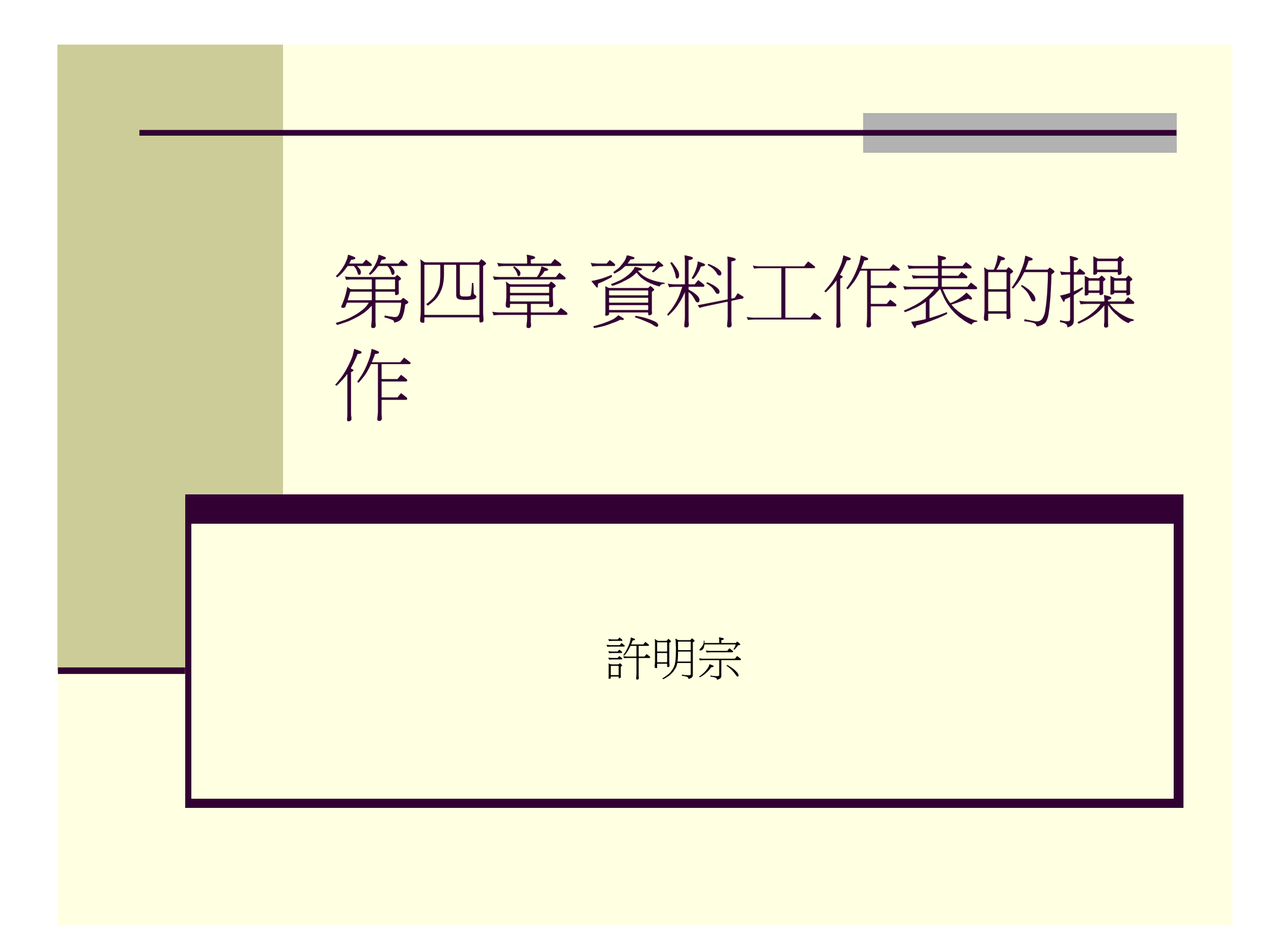

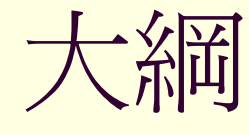

#### ■ 「資料工作表」 視窗

- ■「資料工作表」視窗的設定與調整
- ■「設計」與「資料工作表」的切換
- 資料的增修及刪除
- ■「資料工作表」視窗的其它基本操作
- 資料的匯入

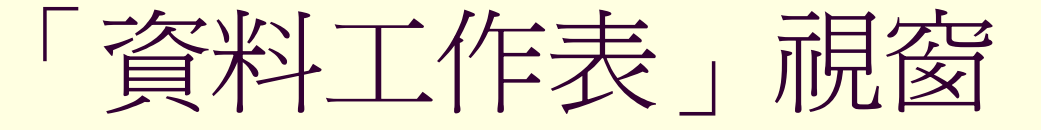

#### ■用來檢視或編輯資料表中的資料

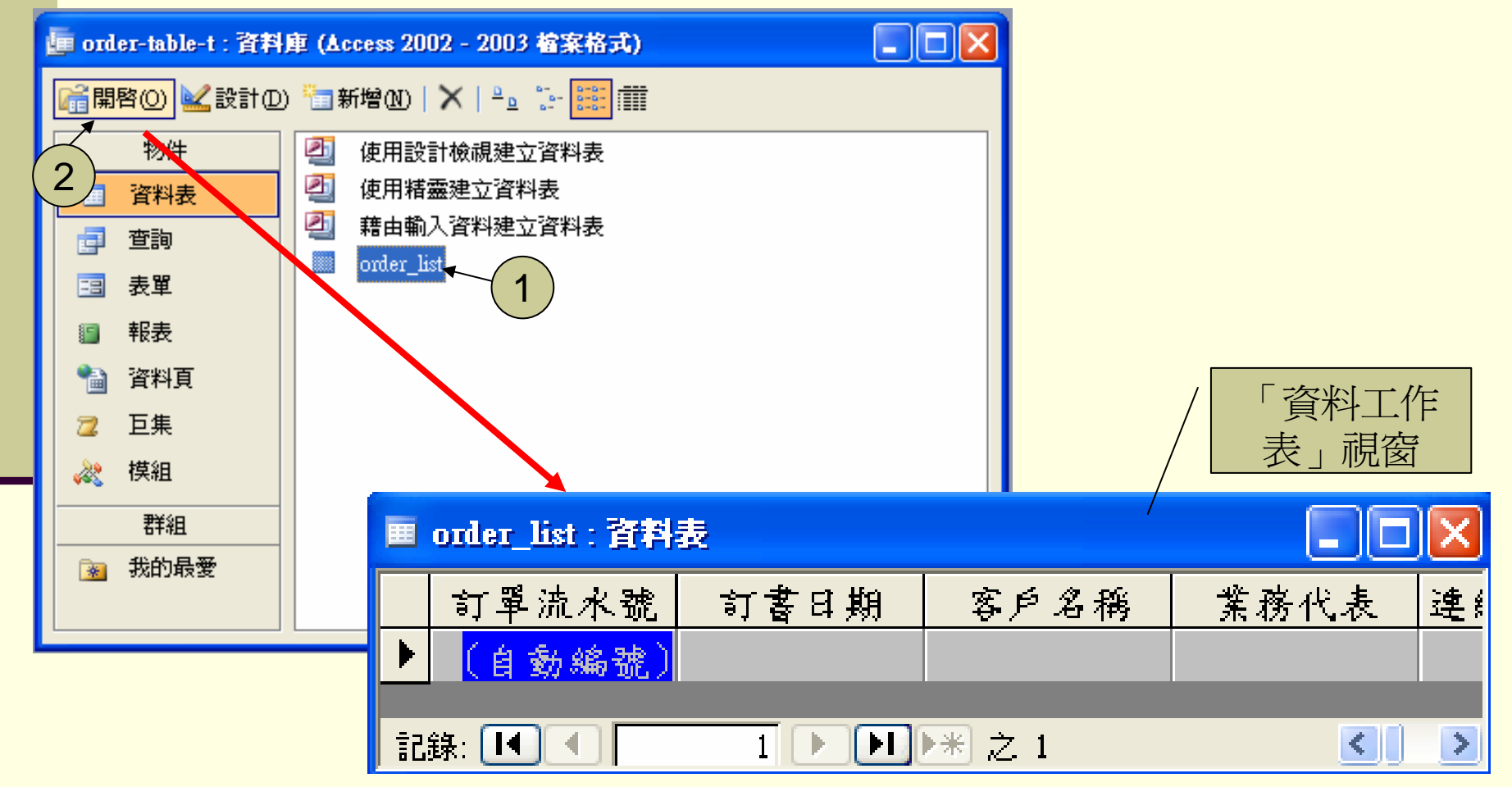

# 「資料工作表」 視窗 (cont'd)

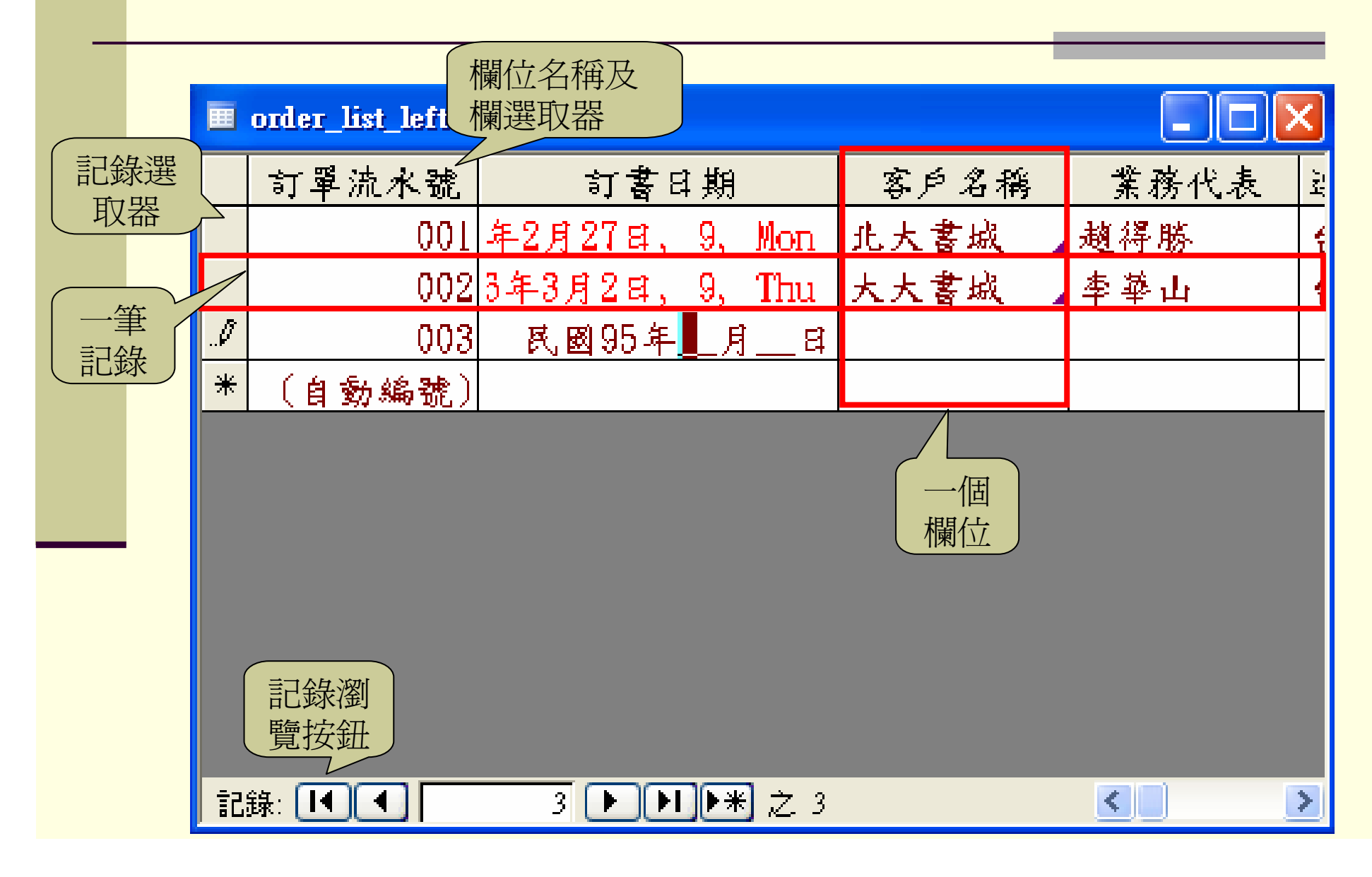

### 「資料工作表」視窗的設定與調整

- 「資料工作表」顯示格式設定
  - ■外觀
  - ■字型
  - 欄寬、列高
- 欄位的調整
  - ■移動欄位順序
  - ■凍結欄位
  - ■隱藏欄位

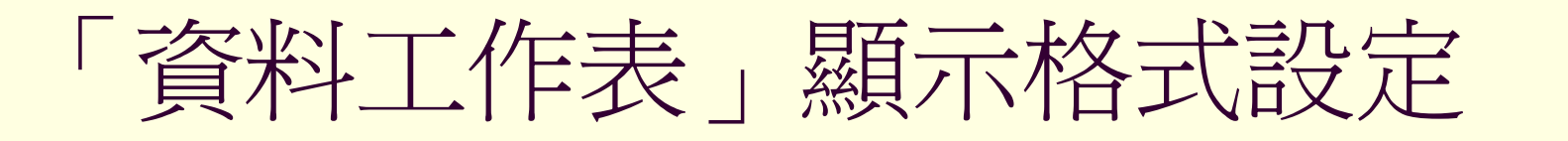

- 要設定個別資料工作表的顯示格式,首先開啓 要設定的資料工作表,再執行下列的指令
  - ■「格式/資料工作表」
  - 「格式/字型」
  - ■「格式/欄寬」
    - ■利用滑鼠調整欄寬
  - ■「格式/列高」
    - ■利用滑鼠調整列高
- 調整 Access 外觀設定的預設值
  - ■「工具/選項」中的「資料工作表」設定標籤

# 「格式/資料工作表」的設定

| <b>資料工作表格式設定</b> 儲存格效果   ④ 平面(F)   ● 凸起(R)   ● 下陷(S) | 格線顯示<br>✓ 水平方向(出)<br>✓ 垂直方向(Y) | ?× 確定 取消 | 會取代「工<br>具/選項」中<br>的設定値 |
|------------------------------------------------------|--------------------------------|----------|-------------------------|
| 皆景色彩(B):<br>□□白色<br>~範例:                             | 格線色彩(G):<br>▼ ■黑色              |          |                         |
| - 框線和線條樣式(L)                                         |                                |          | 「工具/選<br>項」中沒有<br>的設定   |
| - 方向<br>● 従左至右(E)                                    | ○從右至左(0)                       |          |                         |

# 「格式/字型」的設定

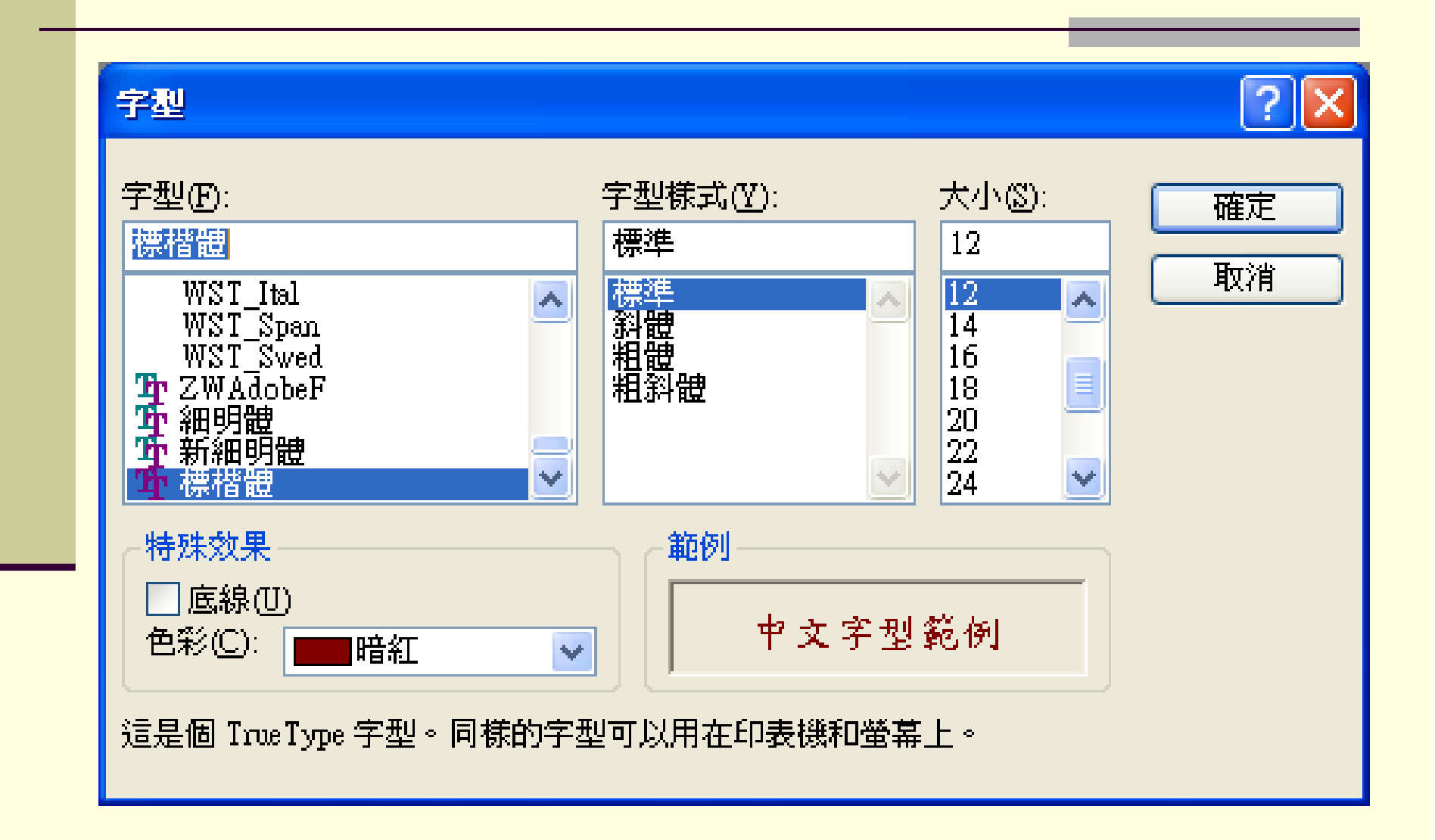

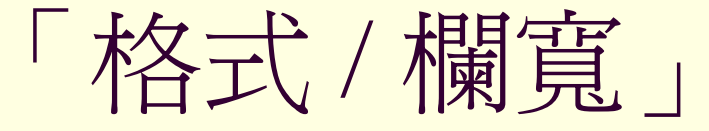

#### ■ 選取要變更欄寬的欄位,執行「格式/欄寬」

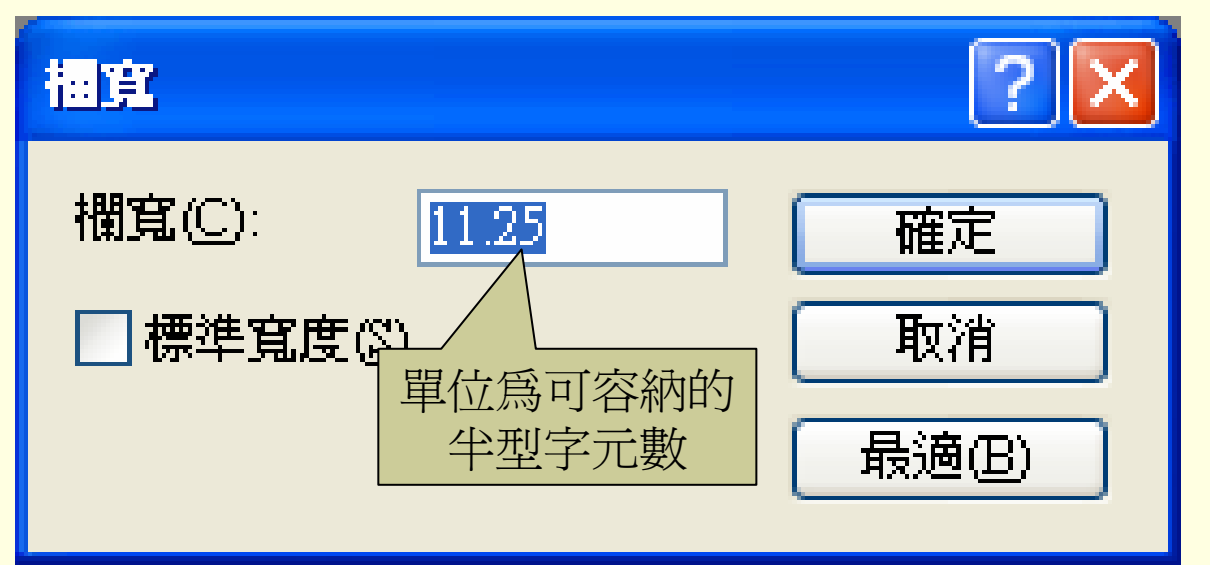

「欄選取器」的快顯功能表中,也有「欄寬」的指令

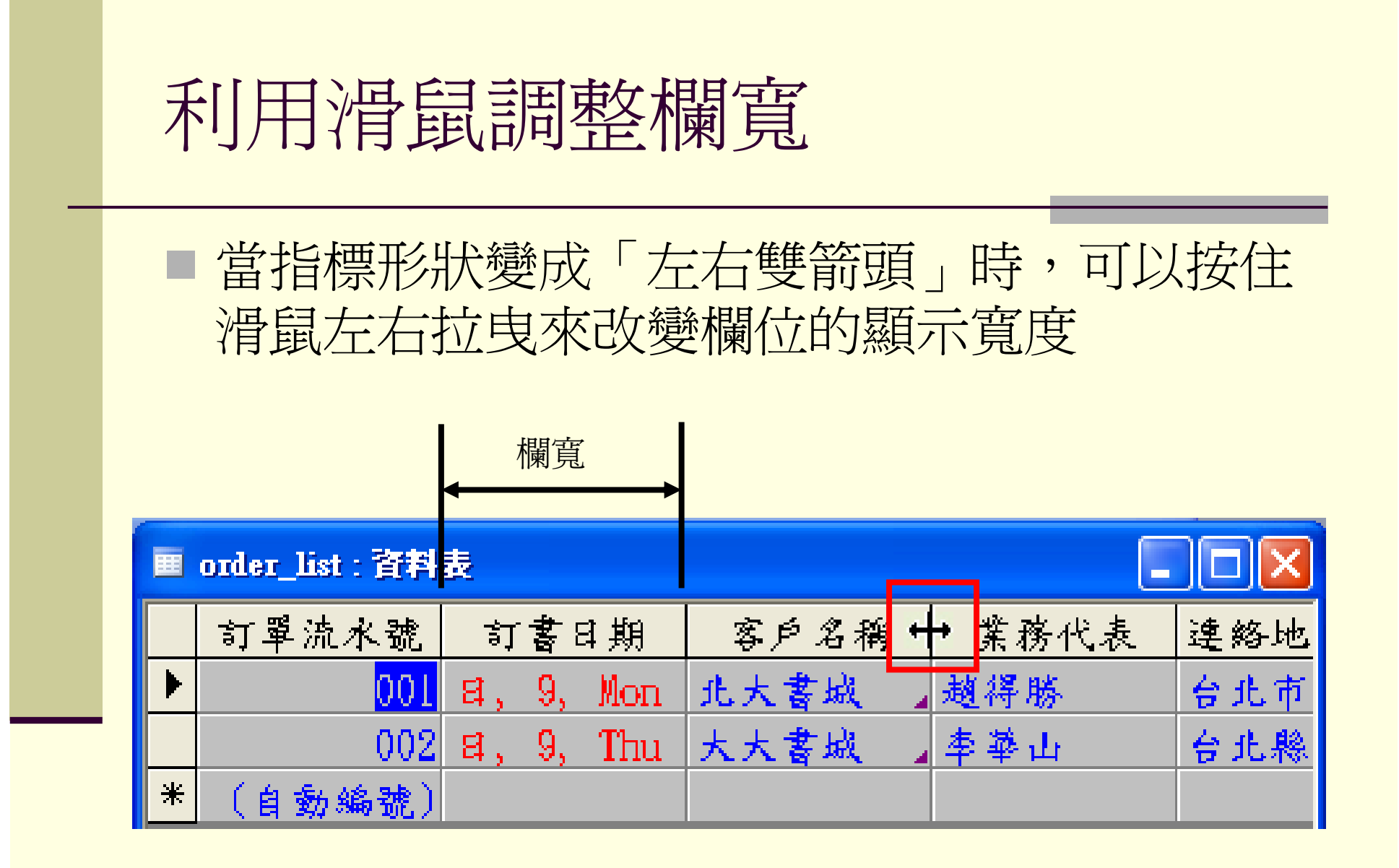

「格式/列高」

#### ■ 選取要變更高度的記錄,執行「格式/列高」

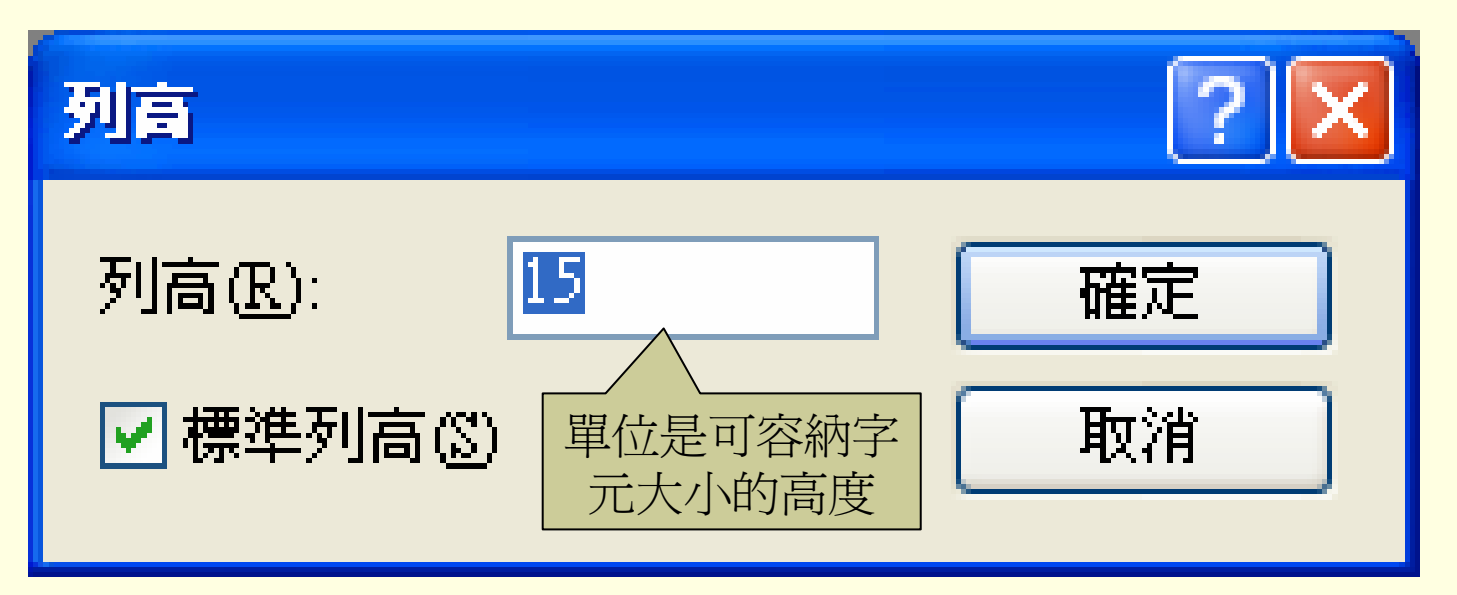

■「記錄選取器」的快顯功能表中,也有「列 高」的指令

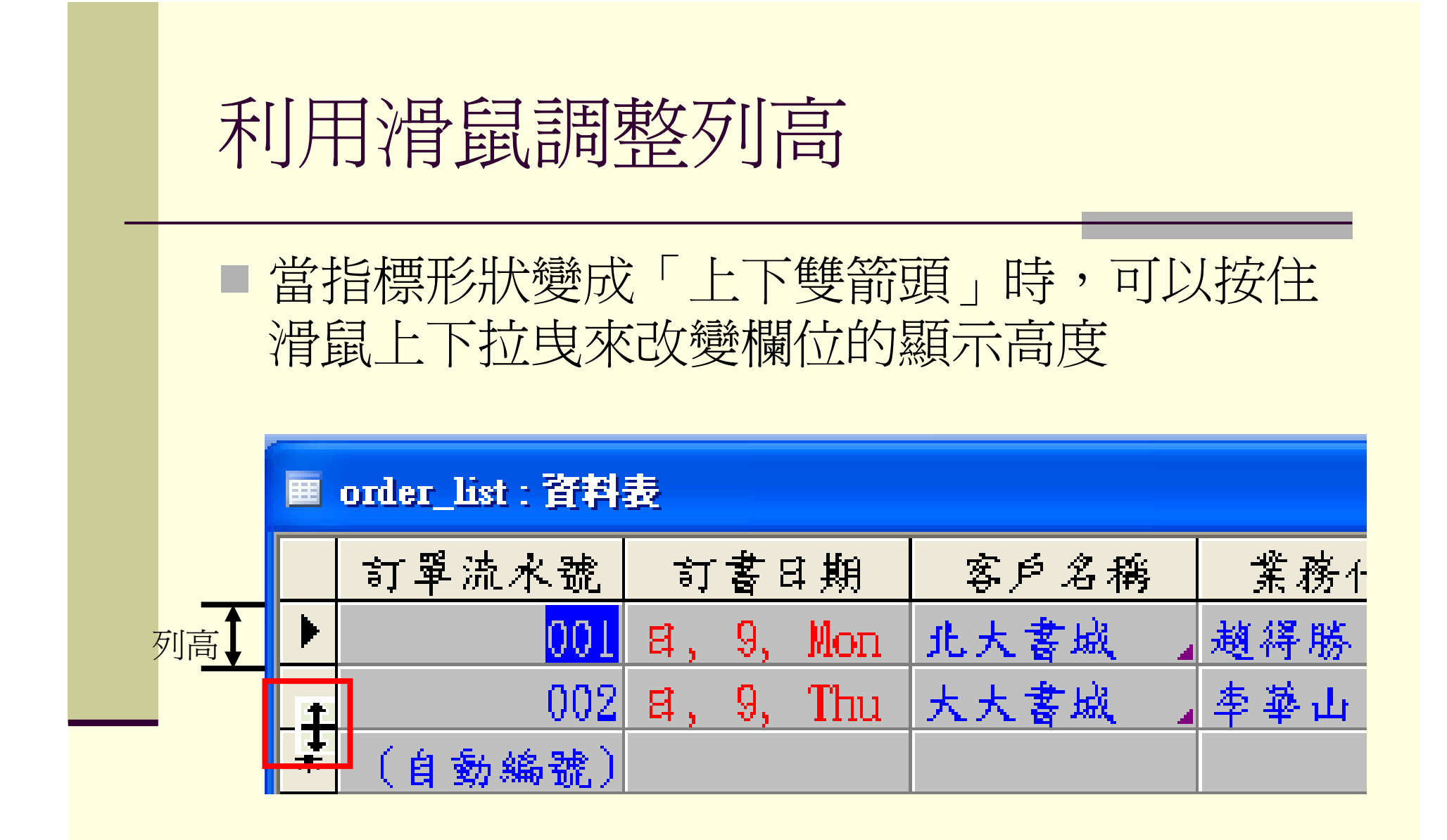

# 「資料工作表」設定標籤

| <u>資料頁</u>       | 進階          |                      | 錯誤檢查          | 拼字檢查<br>容割工作書   | 資料表/查詢<br>主要 即主 |
|------------------|-------------|----------------------|---------------|-----------------|-----------------|
| 1双               | — <u>10</u> | 《病学习/号子34》           | │ - 雄盛<br>    | ᅨᄪᆕ             | 衣里/牧衣           |
| 一項設 呂称一<br>今刑(四) |             | ■花舟 …                |               | 水無(1)<br>亡向/U)  |                 |
| 于空(5).           |             |                      | 」             | 方向の)            |                 |
| 省景( <u>B</u> ):  |             |                      | ● 単単二<br>羽型期報 | クトリック<br>第7月1日  | 2.400em         |
| 格線(G):           |             | ]銀色 🛛 🔽              | 月月日又111月日     | 載( <u>レ</u> ).  | 2.499011        |
| 預設字型             |             |                      | 一預設儲存         | 字格效果            |                 |
| 字型(N):           |             |                      | ○平面           | (L)             |                 |
| 標楷體              |             | *                    | ◎凸起           | <br>R)          |                 |
| 字體粗細(            | <u>T</u> ): | 大小②:                 | ′ ○下陷         | 3               |                 |
| 正常的              |             | <b>v</b> 12 <b>v</b> | │             | <b>書</b> (₩)    |                 |
|                  | ) 🗌 斜體(1)   |                      | - ■ 加索型       | 二(二)<br>工作表顯示智慧 | 標籤(M)           |
|                  |             |                      |               |                 |                 |
|                  |             |                      |               |                 |                 |
|                  |             |                      |               |                 |                 |
|                  |             |                      |               |                 |                 |

# 欄位的調整 - 移動欄位順序

|   | οτ | der_list : 資料  | 表       | (2)  |          |                |                         | ×    |         |             |
|---|----|----------------|---------|------|----------|----------------|-------------------------|------|---------|-------------|
|   | 4  | :絡地址(縣         | 連絡地址(路  | 連    | 絡電話      | 傳員             | t <b>t</b>              | 籍:   |         |             |
| 1 | 4  | :北市            | 民生東路    | (02) | 2502-88  | (02)250        | )2-99 <mark>從臺</mark>   | 北    |         |             |
|   | 4  | :北縣            | 大學路     | (02) | 8788-99  | (02)873        | 77-88 金北                | 發    |         |             |
|   | 台  | :北市            | 敦化北路    | (02) | 7766-88  | (02)77         | 76-66 <mark>大學</mark>   | 史    |         |             |
| * | ÷  |                |         |      |          |                |                         | _    |         |             |
|   |    | order_list : } | 针表      |      |          |                |                         |      |         |             |
|   |    | 連絡地址(          | 〔縣 連絡地址 | (路   | 連絡電      | 话 🗌            | 傳真                      |      |         |             |
|   | ►  | 台北市            | 民生東路    |      | (02)2502 | 2-88 (0)       | 2)2502-99               |      |         |             |
|   |    | 台北縣            | 大學路     |      | (02)878  | 8–99 <u>CO</u> | 2)8777 <mark>-88</mark> |      |         |             |
|   |    | 台北市            | 敦化北路    | . [] | 🔳 order_ | list:資料        | 表                       |      |         | _           |
|   | *  |                |         |      | 連絡       | 地址(縣           | 連絡地址                    | (路   | 傳真      | 連絡電話        |
|   |    |                |         |      | ▶ 台北     | 市              | 民生東路                    | (02) | 2502-99 | (02)2502-88 |
|   |    |                |         |      | 台北       | 鷎              | 大學路                     | (02) | 8777-88 | (02)8788-99 |
|   |    |                |         |      | 台北       | 市              | 敦化北路                    | (02) | 7776-66 | (02)7766-88 |
|   |    |                |         |      | *        |                |                         |      |         |             |

#### 移動欄位順序 (cont'd)

資料工作表顯示的欄位順序,預設為「設計」
 檢視中的排列順序,在資料工作表中移動欄位
 並不會改變「設計」檢視中的欄位順序;但
 是,在「設計」檢視中改變欄位順序,卻會影響到資料工作表顯示的欄位順序

### 欄位的調整 - 凍結欄位

- 當資料表的欄位太多時,在檢視或輸入資料時,可以識別記錄的欄位(例如,名稱、編號等欄位)會無法同時和所有的欄位一起顯示,而造成在檢視或輸入時,無法識別記錄的困擾
   將可識別記錄的欄位加以凍結,可以避免上述的問題,方便資料的檢視或輸入
   被凍結的欄位會一直保持在資料工作表的最左
  - 邊,不會隨著左右捲軸捲動

### 凍結欄位 (cont'd)

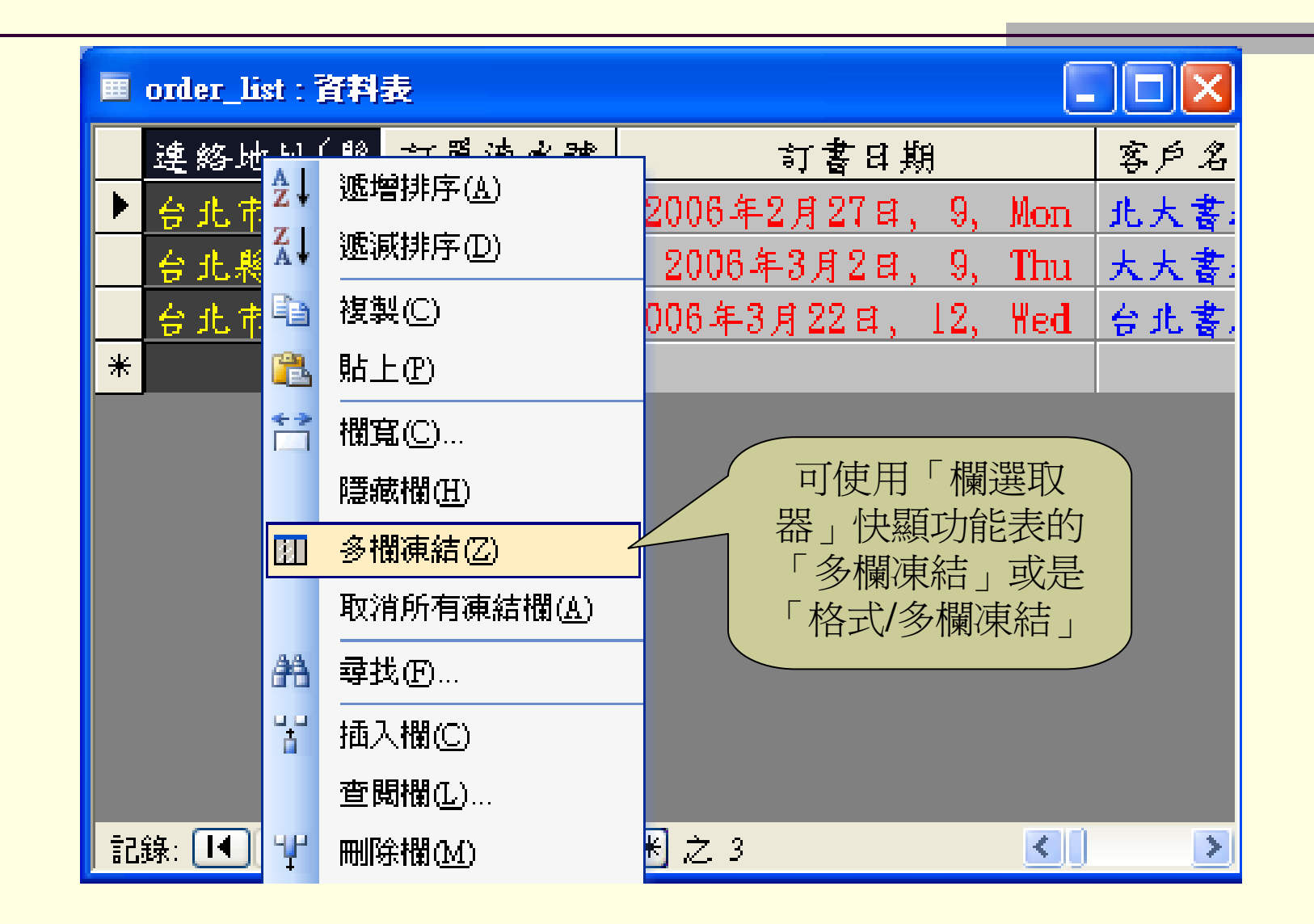

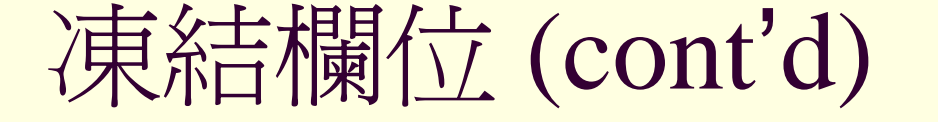

- 要取消被凍結的欄位,可以執行「格式/取消所 有凍結欄」或是在「欄選取器」快顯功能表中 選擇「取消所有凍結欄」
- 取消凍結後的欄位會保持在凍結的位置(最左邊),但是會隨著左右捲軸捲動

## 欄位的調整 - 隱藏欄位

■ 調整欄寬:將欄寬縮小至 0,欄位就會被隱藏起 來

| === | 🗉 order_list : 資料表 |           |      |     |     |     |  |  |  |
|-----|--------------------|-----------|------|-----|-----|-----|--|--|--|
|     | 訂單流水號              | 訂書日期      | 客户名稱 | ┡╸┊ | 務代表 | 連絡地 |  |  |  |
|     | 001                | 年, 9, Mon | 北大書城 | ▲趙谷 | 旱勝  | 台北市 |  |  |  |
|     | 002                | 뎍, 9, Thu | 大大書城 | 本書  | 萨山  | 台北縣 |  |  |  |
| *   | (自動編號)             |           |      |     |     |     |  |  |  |

| 福寛        | ? 🗙 |
|-----------|-----|
| 欄寬(C): 0  | 確定  |
| □ 標準寬度(S) | 取消  |
|           |     |

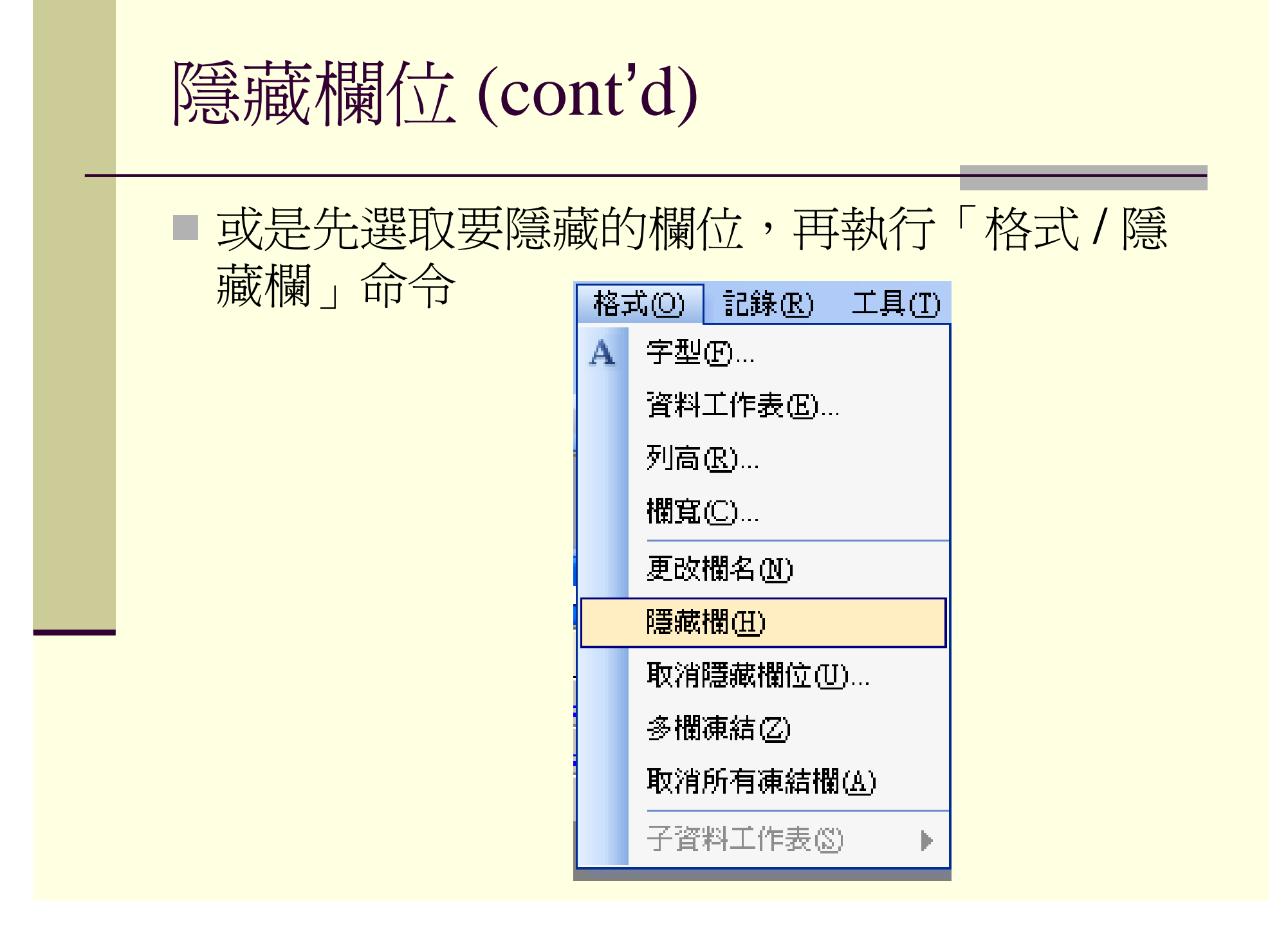

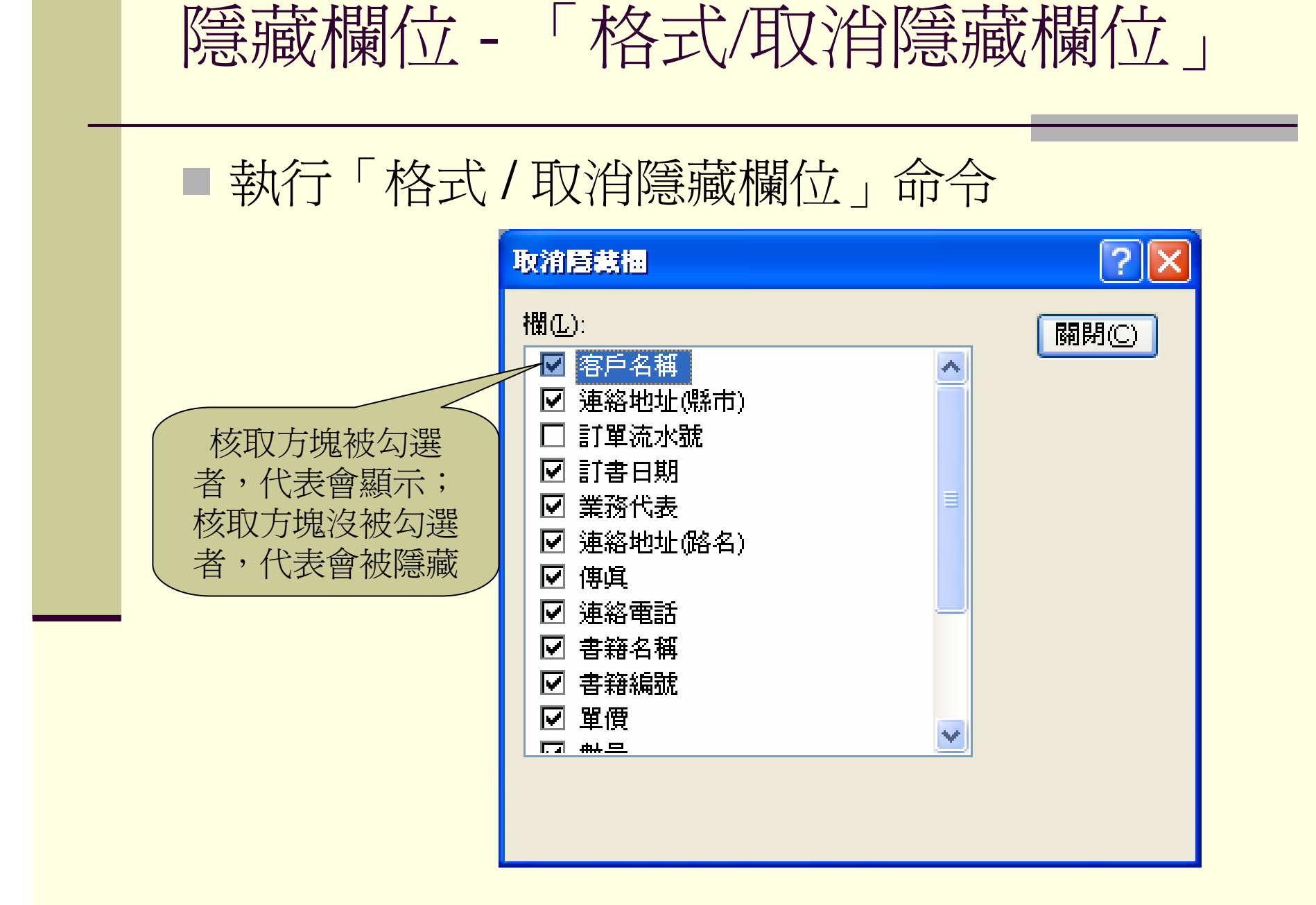

# 儲存資料工作表視窗的設定

對資料工作表視窗做了各項設定後,要記得儲存檔案

#### 「設計」與「資料工作表」的切換

#### ■工具列的檢視鈕

- ■開啓「設計」或「資料工作表」視窗,在工具 列上會有「檢視」按鈕
- 按一下「檢視」按鈕右側的向下箭頭,可以用 選單方式來選取要工作的視窗

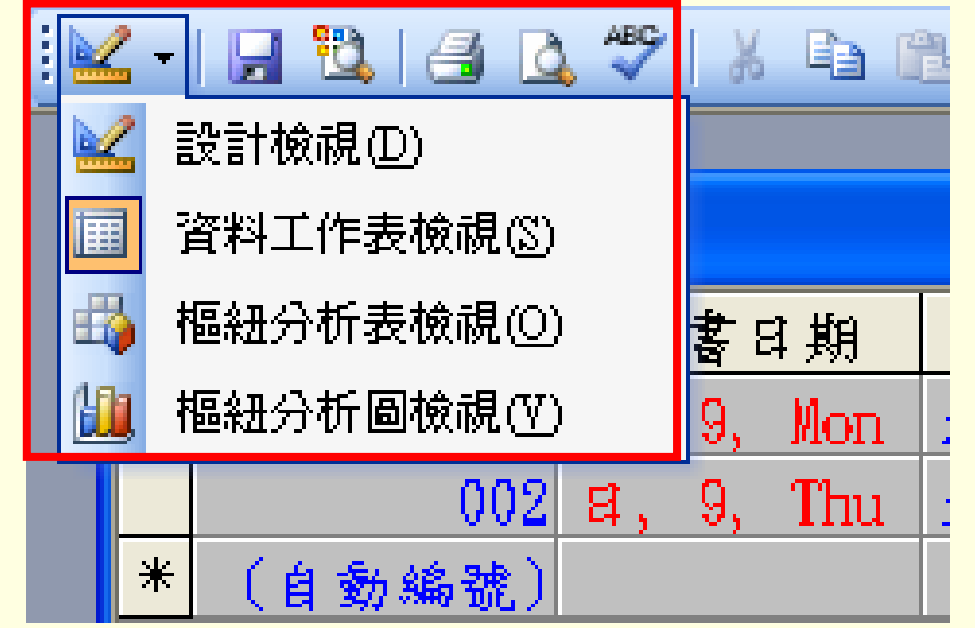

## 「設計」與「資料工作表」的切換 (cont'd)

當開啓「設計」或
 「資料工作表」視窗
 時,功能表列的「檢
 視」也可以執行「設
 計」與「資料工作
 表」的切換

| 檢        | 視(V) 插入(L) 格式(C)  | ļ |
|----------|-------------------|---|
|          | 設計檢視(D)           |   |
|          | 資料工作表檢視(S)        |   |
| <b>i</b> | 樞紐分析表檢視(0)        |   |
| H.       | 樞紐分析圖檢視(V)        |   |
|          | 物件相依性(M)          |   |
| ~        | 工作窗格(K) Ctrl+F1   |   |
|          | 工具列( <u>T</u> ) ▶ | F |
|          | 顯示比例(乙) ▶         | ŀ |
|          | 總頁數(A)            | F |

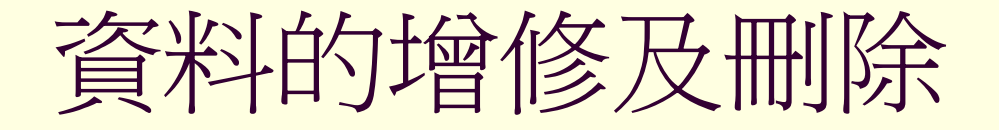

新增記錄更改記錄刪除記錄

新增記錄

- 把資料輸入(記錄)到資料表的過程,稱為新 增(add)或是附加(append)資料
- 功能表列的「編輯」,針對不同的資料編輯狀態,會有下列三種不同的復原動作
  - 復原鍵入:清除前一個輸入
  - ■復原欄位/記錄:清除整個欄位/記錄
  - 無法復原:沒有可以復原的項目
- 也可以利用工具列的復原按鈕 2 或是使用 「ESC」鍵,來執行上述的復原動作

### 新增記錄 (cont'd)

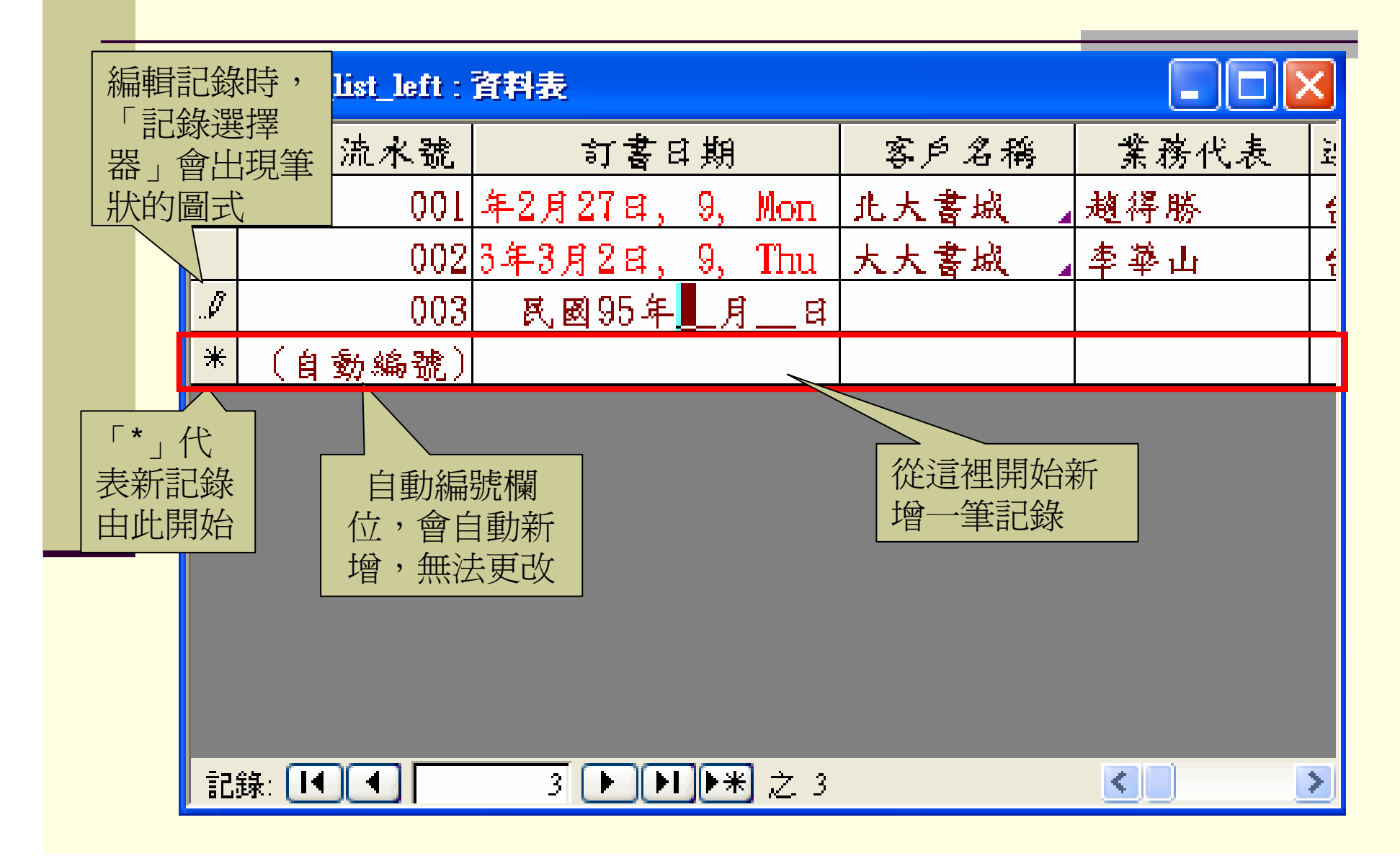

## 記錄指標符號

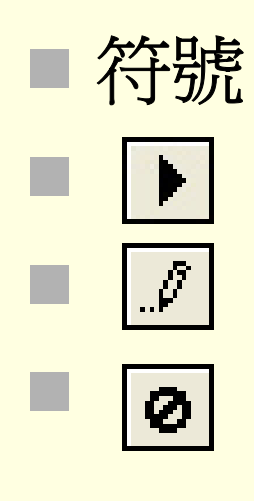

#### 意義

目前記錄,沒有未儲存的變更 目前記錄,正在編輯 目前記錄,遭到其他使用者鎖定而無 法編輯

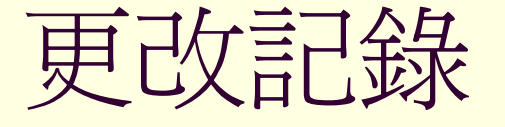

- 修改或更正資料庫中既有的資料稱為「更改 (Update)」
- 更改資料時要注意輸入遮罩的設定(請參考第 三章講義第53頁的說明)
- 可以使用「編輯/復原 XXX」、工具列的復原 按鈕、或是「ESC」鍵,來執行更改的復原動 作

在已經完成一筆記錄的更改時(切換到其它記錄後),可以使用「編輯/復原儲存記錄」將更改復原

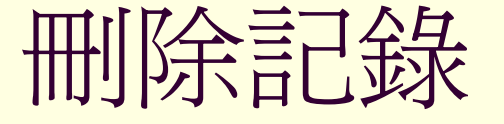

- 當記錄不再需要時,可以將記錄從資料庫中刪除(delete),以避免在從事相關的操作時(特別是查詢資料時)產生錯誤
- ■刪除記錄的前置工作
  - 資料被刪除後將無法復原,所以預設會出現警告訊息
    - 可以在「工具/選項」的「編輯/尋找」設定標籤設定是否出現警告訊息
  - 為避免將來需要再使用這些被刪除的資料,可
     以將資料表複製備份

## 「工具/選項」的「編輯/尋找」設定

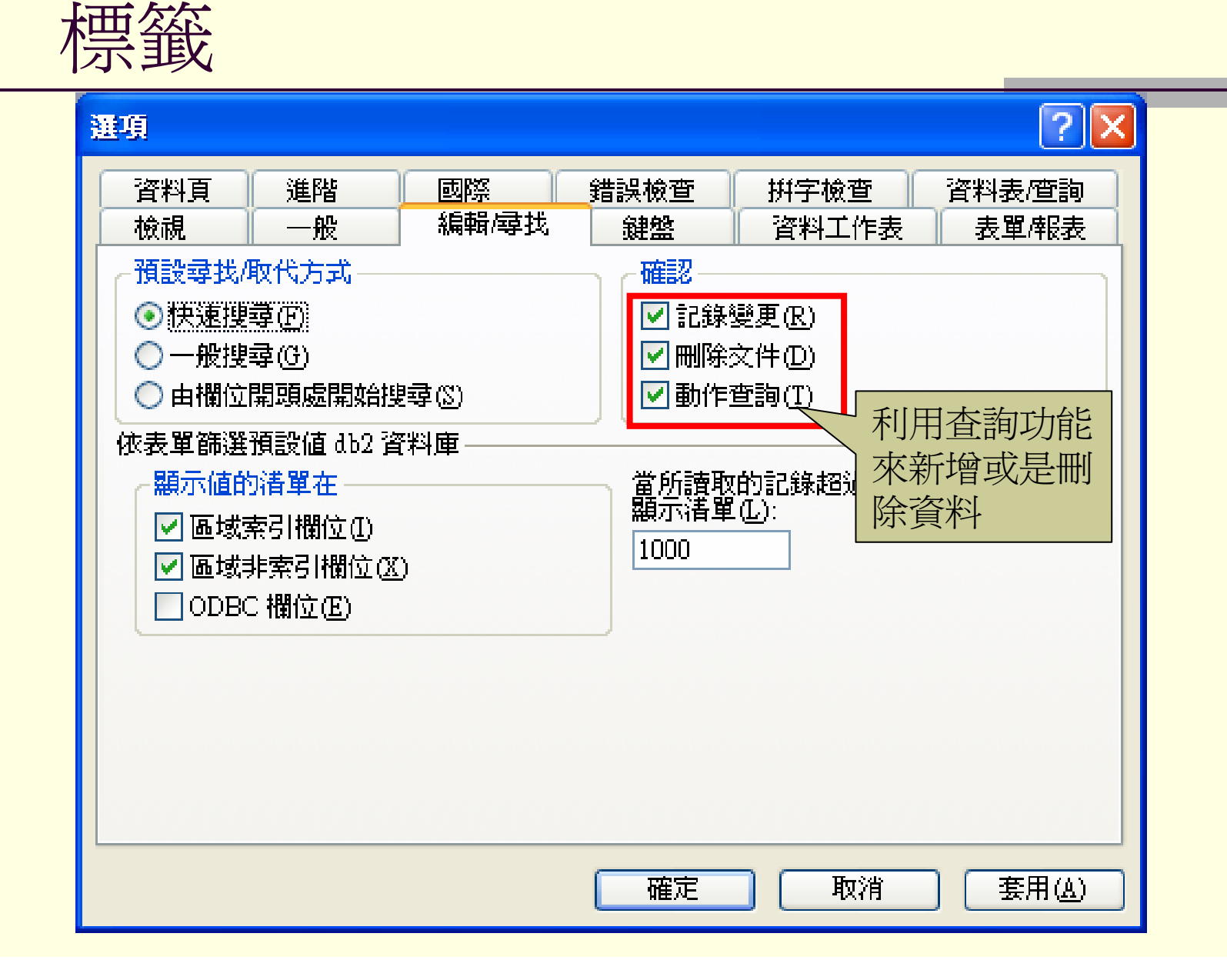

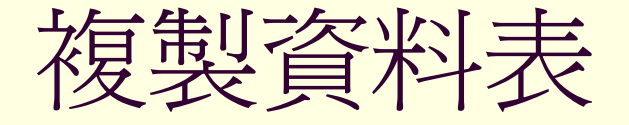

#### ■利用「複製」和「貼上」兩個快顯功能表來複 製資料表

| 2 | 使用設計檢視建立資料表                              |             |                       |  |  |  |  |
|---|------------------------------------------|-------------|-----------------------|--|--|--|--|
| 2 | 使用精靈建立資料表                                |             |                       |  |  |  |  |
| 2 | 藉由輸2                                     | 藉由輸入資料建立資料表 |                       |  |  |  |  |
|   | order_lis                                | R           | 開啓(0)                 |  |  |  |  |
|   | order_hs 型 設計檢視(D)                       |             |                       |  |  |  |  |
|   | 訂音車 ———————————————————————————————————— |             |                       |  |  |  |  |
|   |                                          | _<br>_      | _<br>預覽列印( <u>V</u> ) |  |  |  |  |
|   |                                          | Ж           |                       |  |  |  |  |
|   | ■ 複製(C)                                  |             |                       |  |  |  |  |
|   |                                          |             |                       |  |  |  |  |

|    | 檢視(\) ▶             |
|----|---------------------|
|    | 排列圖示(A) ▶           |
|    | 貼齊格線(U)             |
| ž  | 匯入①…                |
| ⇒⊡ | 連結資料表(L)            |
| 2  | 貼上®                 |
| 3  | 資料庫關聯圖(R)           |
| 2  | Visual Basic 編輯器(V) |

# 複製資料表 (cont'd)

| 貼上資料表成為                                                                        | ? 🔀 |
|--------------------------------------------------------------------------------|-----|
| 資料表名稱(M):<br>訂書單的備份 <br>・ 貼上選項<br>・ の 只有結構(S)<br>・ 結構及資料(D)<br>・ 新增資料至現存資料表(A) | 確定  |

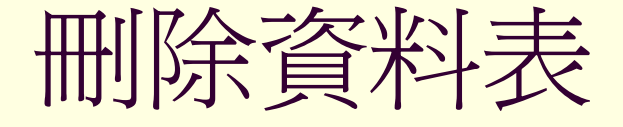

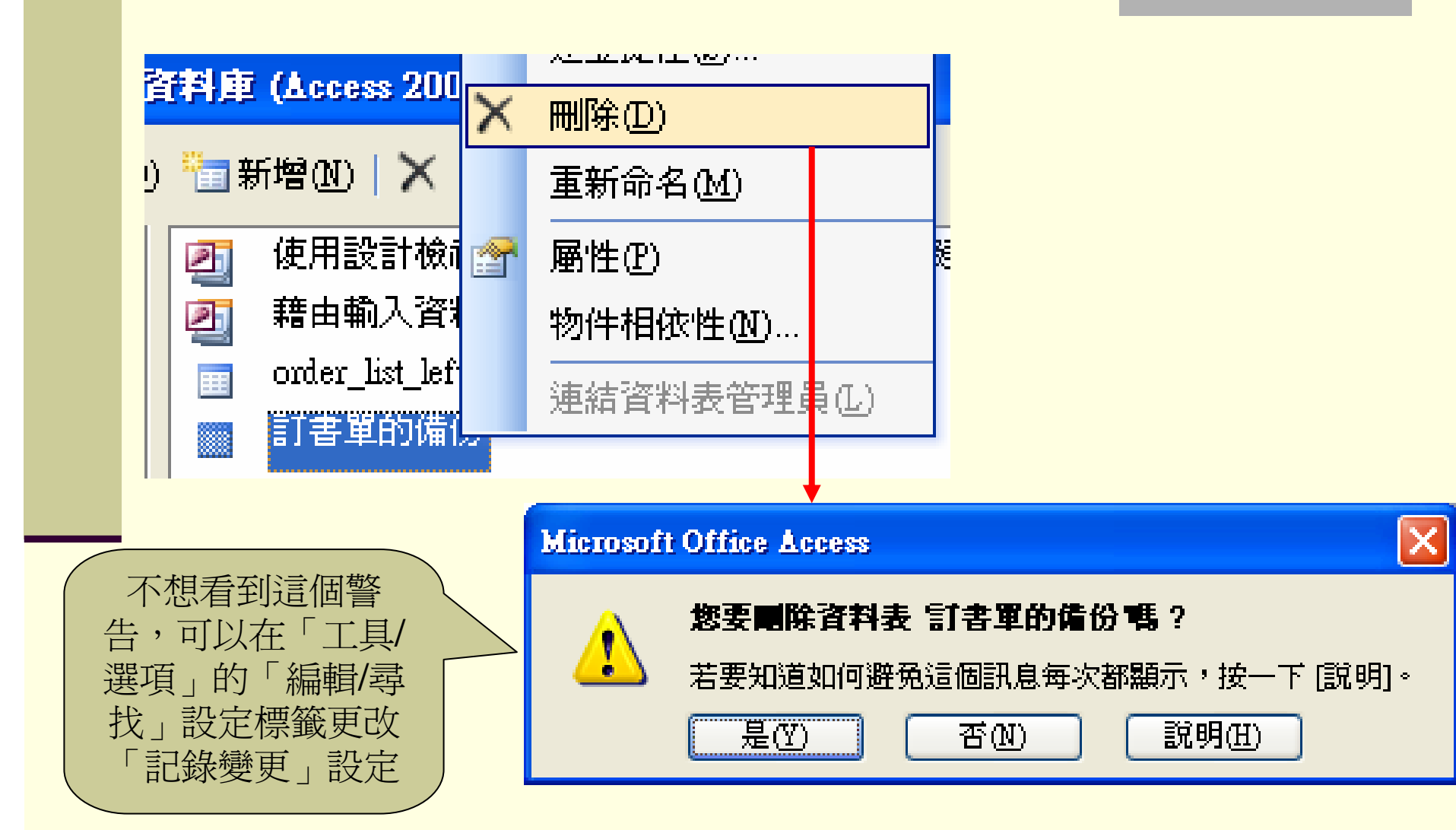

#### 刪除記錄的操作

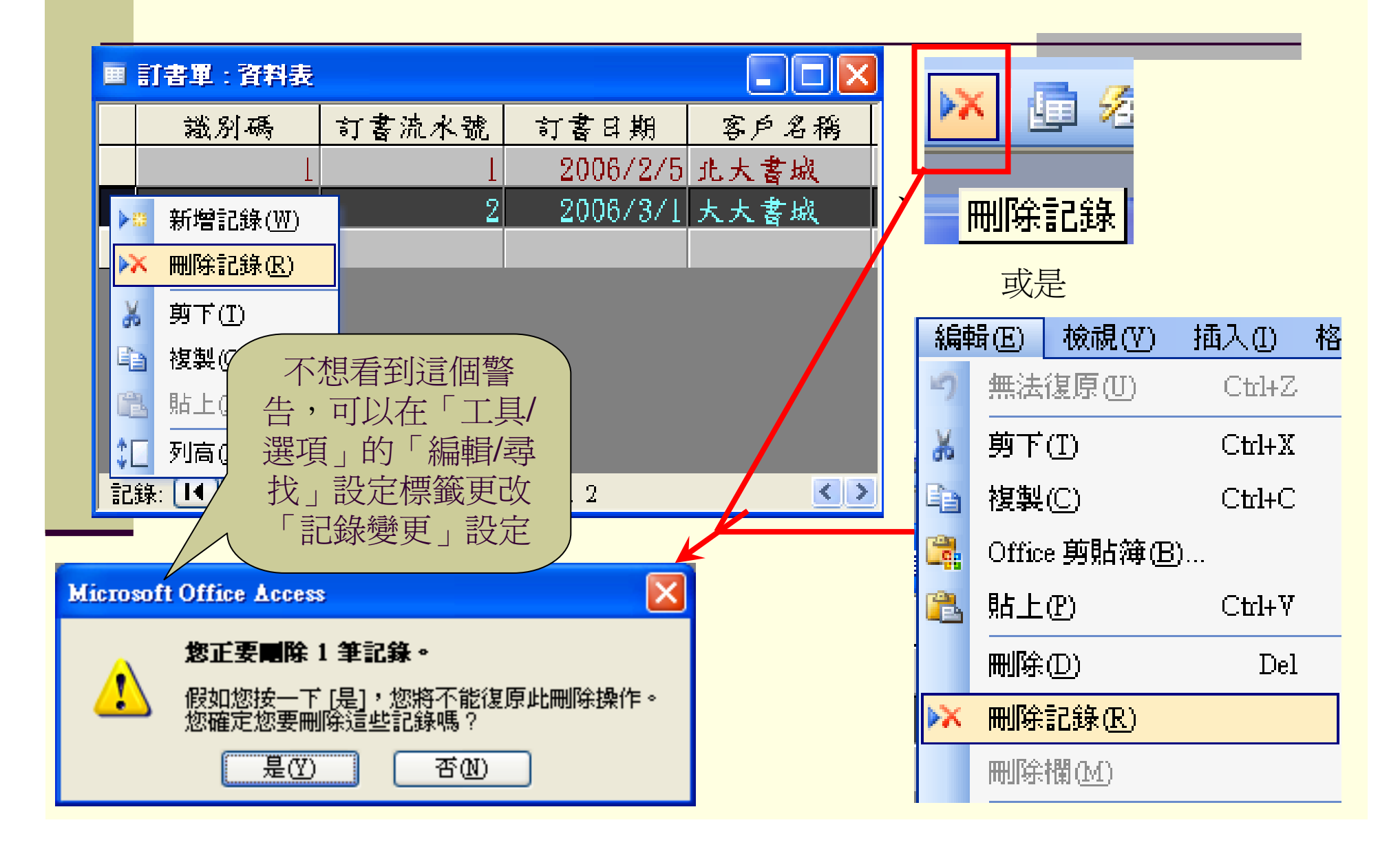

# 資料工作表的其它基本操作

- 視窗操作的快速鍵
- 選擇要到的記錄的位置
- ■輸入焦點的移動
- ■「工具/選項」的「鍵盤」設定標籤
- ■多筆記錄的選取
- ■多個欄位的選取

### 視窗操作的快速鍵

- F11:將「資料庫」顯示在最前面
- Ctrl+F6: 在已開啓的視窗中循環切換
- Enter: 全部視窗都被最小化時,復原被選取的視窗
- Ctrl+F8:開啓未最大化視窗的調整大小模式;再利用 方向鍵來調整視窗大小,按「Enter」確定
- Alt+空白鍵:顯示「控制項」功能表
- Shift+F10: 顯示快顯功能表
- Ctrl+w 或 Ctrl+F4: 關閉使用中的視窗
- Alt+F11:在「Visual Basic 編輯器」和前一個使用視窗之間切換
- Alt+Shift+F11:在「Microsoft 指令碼編輯器」和前一 個使用視窗之間切換

### 選擇要到的記錄的位置

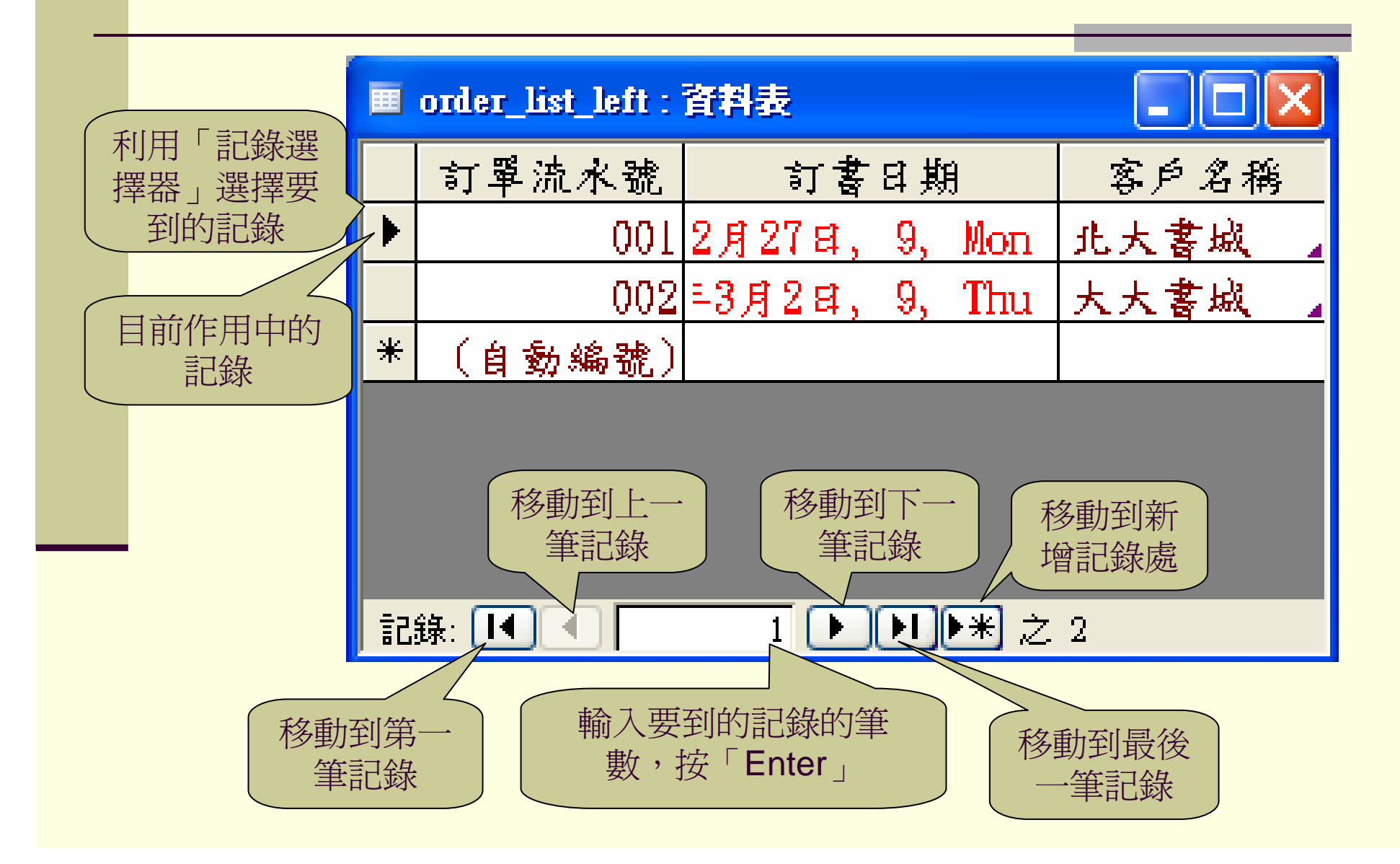

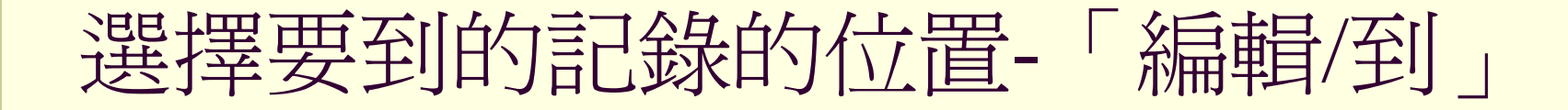

|    | 到(G) ►              | М          | 第一筆記錄①         |
|----|---------------------|------------|----------------|
| χ. | OLE/DDE 連結(K)       | M          | 最後一筆記錄(L)      |
|    | 編輯(E) 檢視(♡) 插入(1) 格 |            | 下一筆記錄(N)       |
|    |                     | 4          | 前一筆記錄的         |
| -  |                     | <b>⊳</b> ⊞ | 新增記錄(W) Ctrl++ |

### 輸入焦點的移動(導覽模式)

■ 可以使用滑鼠或是下列的按鍵來移動輸入焦點

向右移一個欄位 Tab Shift \_ Tab 向左移一個欄位 向左邊捲動一頁後的欄 Ctrl + Page up 向右邊捲動一頁後的欄 Ctrl \_ Page Down 最左欄 Home 最右欄 End 第一筆記錄的最左欄 Ctrl + Home 最後一筆記錄的最右欄 Ctrl + End

#### 「工具/選項」的「鍵盤」設定標籤

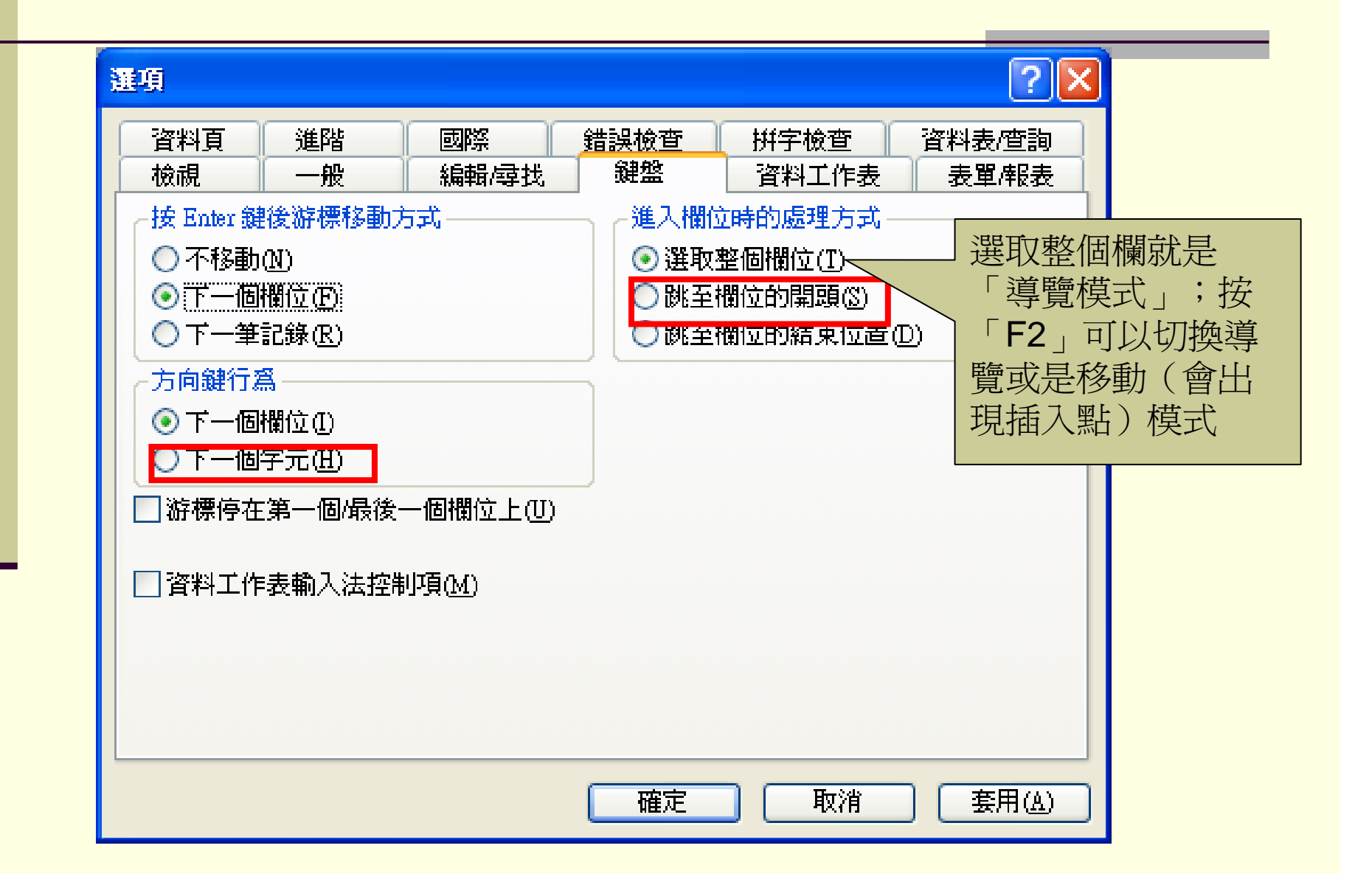

多筆記錄的選取

- ■只能夠選取連續的多筆記錄
- 在「記錄選取器」上,直接利用滑鼠拖曳的方 式選取多筆記錄
- 先在「記錄選取器」上選取所要選取多筆記錄的開頭(或結尾)記錄;按住 shift鍵,再在「記錄選取器」上選取所要選取多筆記錄的結尾(或開頭)記錄

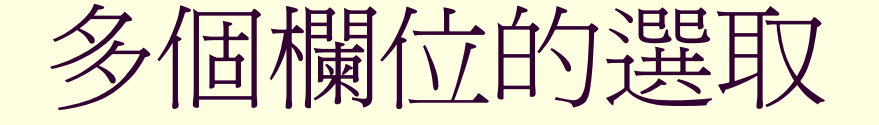

- ■只能夠選取連續的多個欄位
- 在「欄選取器」上,直接利用滑鼠拖曳的方式
   選取多個欄位
- 先在「欄選取器」上選取所要選取多個欄位的 開頭(或結尾)欄位;按住 shift鍵,再在「欄 選取器」上選取所要選取多個欄位的結尾(或 開頭)記錄

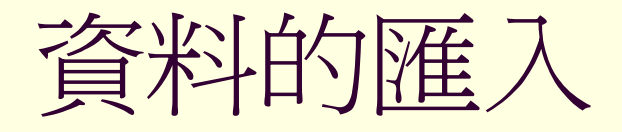

| 檔案 (E) 編輯 | hE) 檢視(V)                                                                                                    | 插入(1) 工具(1) 視窗(W) 說明(H)                                                                                                    |
|-----------|----------------------------------------------------------------------------------------------------|----------------------------------------------------------------------------------------------------|
| 🗋 開新檔案(   | <u>N</u> )                                                                                                    | Ctrl+N 📮 🚰 🚽 🤭 👀 📔                                                                                                    |
| 💕 開啓舊檔(   | <u>0</u> )                                                                                                    | Ctrl+O                                                                                                    |
| 取得外部      | 資料(G)                                                                                                    | ▶ 👗 匯入①…                                                                                                    |
| 闘閉檔案(     | Ö                                                                                                    | ◆■ 連結資料表(L)                                                                                                    |
|           | 物件         資料表         資料表         資料長         資料長         資料長         資料長         資料長         資料長         資料長         資料長         資料長         資料長         資料長         資料長         資料長         資 | <ul> <li>使用設計檢視建立資料表</li> <li>使用精靈建立資料表</li> <li>藉由輸入資料建立資料表</li> <li>order_list</li> <li>検視(V)</li> <li>排列圖示(A)</li> <li>貼齊格線(I)</li> </ul> |

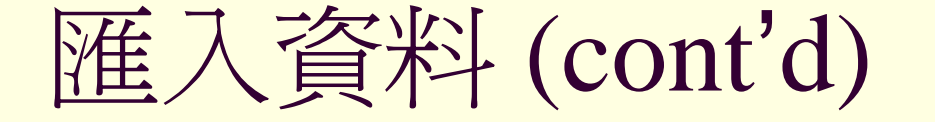

Access 資料庫中資料表物件的匯入
Excel 活頁薄中工作表的匯入

# 匯入資料 - Access 資料表

| 匯入                                                                                                    |                                                                                                    |                                                         |                                           |
|----------------------------------------------------------------------------------------------------|----------------------------------------------------------------------------------------------------|---------------------------------------------------------|-------------------------------------------|
| 查詢(]):                                                                                                    | 🛅 data-processin                                                                                                    | ug 🔽 🔽 🎯 - 🖄   😋 🗙 📷 🧱                                  | ▼ 工具① →                                   |
| <ul> <li>我最近的交件</li> <li>我最近的交件</li> <li>反正</li> <li>反正</li> <li>反正</li> <li>反正</li> <li>近こ</li> <li>近こ</li></ul> | CD.mdb<br>Ch03.mdb<br>db1.mdb<br>db1_Backup.md<br>db1_Backup.md<br>IME_Mode.mdl<br>order-acc-2.mdl<br>order-acc-3.mdl<br>order-acc.mdb<br>order-data.mdb<br>order-data.copy<br>order-fin.mdb<br>order-fin.mdb<br>order-form.mdb<br>order-table.mdb | ₽♪ 複製 -order-form.mdb<br>db<br>b<br>b                   |                                           |
| Ş                                                                                                    | 檔案名稱(N):<br>檔案類型(I):                                                                                                    | Microsoft Office Access (*.mdb;*.adp;*.mda;*.mde;*.ade) | <ul> <li>● 匯入(M)</li> <li>● 取消</li> </ul> |

## 匯入資料 - Access 資料表 (cont'd)

| 匯入物件     |    |    |    |     |    |    | ? 🛛            |
|----------|----|----|----|-----|----|----|----------------|
| 資料表      | 查詢 | 表單 | 報表 | 資料頁 | 巨集 | 模組 |                |
| order_li | st |    |    |     |    |    | 確定             |
| Table3   |    |    |    |     |    |    | 取消             |
|          |    |    |    |     |    |    | 全選( <u>A</u> ) |
|          |    |    |    |     |    |    | 取消全選(E)        |
|          |    |    |    |     |    |    | 選項(0) >>       |
|          |    |    |    |     |    |    |                |

### 匯入資料 - Excel 工作表

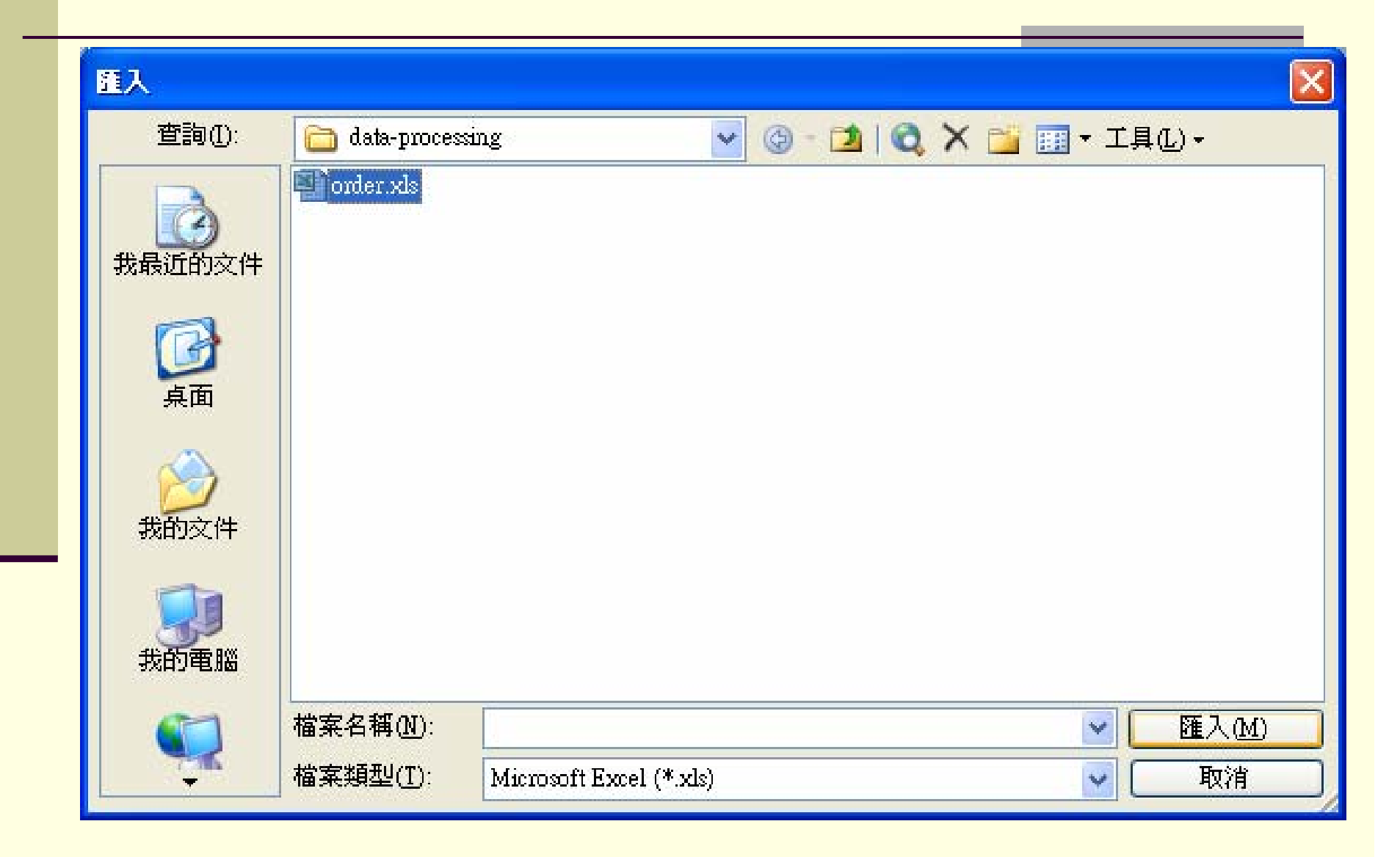

| <b>国 匯入試算表精靈</b>                                                             |                                                                              |
|------------------------------------------------------------------------------|------------------------------------------------------------------------------|
| 您的試算表檔案有一個以上的.                                                               | 工作表或範圍。您要的是哪一個工作表或範圍?                                                        |
| <ul> <li>● 顯示工作表(₩)</li> <li>○ 顯示已命名的範圍(R)</li> </ul>                        | Table3<br>Table2<br>訂書單                                                      |
| 工作表 'Table3' 的範例資料。<br>1 訂書流水號 訂書日期 客戶4<br>2 1 95/2/28 北大4<br>3 2 95/3/1 大大4 | 名稱 業務代表 連絡地址<br>書城 趙得勝<br>台北市民生東路<br>宮-2502-4645 従三峡到台:<br>2-2674-8189 臺北發展史 |
|                                                                              |                                                                              |
| (                                                                            | 取消 〈上一歩⑧ 下一歩��〉 完成E                                                          |

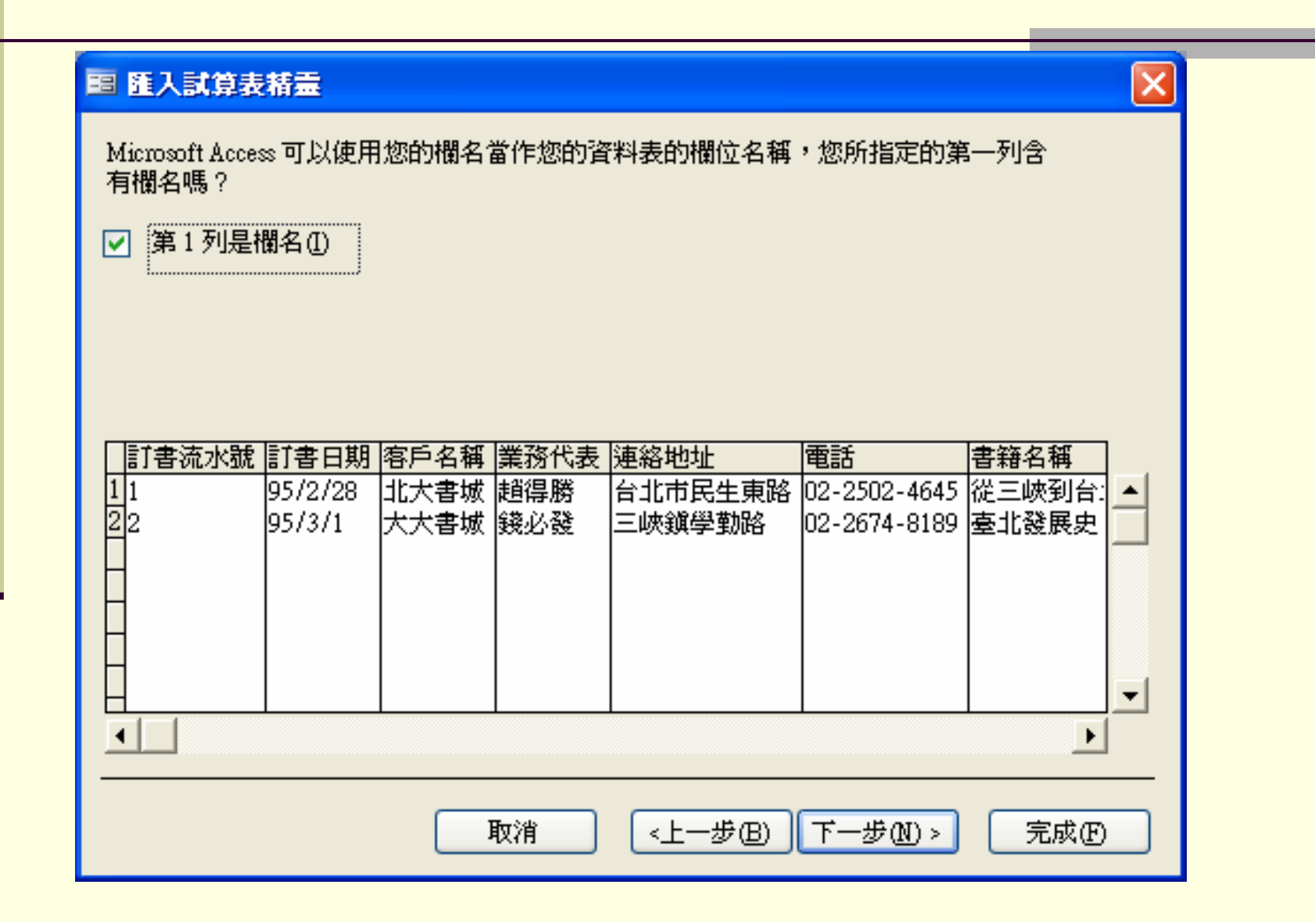

| 您可以將資料  | 存在新的習   | <b>資料表或是</b> | 現存的資料      | \表中。    |              |                 |   |
|---------|---------|--------------|------------|---------|--------------|-----------------|---|
| 8要將資料儲  | 存在哪裡?   |              |            |         |              |                 |   |
| • 在新的資料 | 料表中(₩)  |              |            |         |              |                 |   |
| ) 在現存的) | 資料表中(2) | 0:           |            |         | *            |                 |   |
|         |         |              |            |         |              |                 |   |
| 訂書流水號   | 訂書日期    | 客戶名稱         | 業務代表       | 連絡地址    | 電話           | 書籍名稱            |   |
| 1       | 95/2/28 | 北大書城         | 趙得勝<br>錢心發 | 台北市民生東路 | 02-2502-4645 | 從三峽到台:<br>臺北發展史 | ▲ |
|         | 557071  |              |            |         | 02 2014 0105 | ±4030.000       |   |
|         |         |              |            |         |              |                 |   |
|         |         |              |            |         |              |                 |   |
|         |         |              |            |         |              |                 | • |
|         |         |              |            |         |              | ▶               |   |
|         |         |              |            |         |              |                 |   |

| 期位を超り            | 小. 訂書流                   | 水號   |      | · 按字则相开印/m) | 雙精準數         | ~       |
|------------------|--------------------------|------|------|-------------|--------------|---------|
| 10002440<br>室引の: | <u>n</u> ). <u></u><br>否 |      | ~    | ] 「「不確入欄位」  | ት መለጫገሪያነ    |         |
| MOTO-            |                          |      |      |             |              |         |
|                  |                          |      |      |             |              |         |
|                  | 虎 訂書日期                   | 客戶名稱 | 業務代表 | 連絡地址        | 電話           | 書籍名稱    |
| 11               | 95/2/28                  | 北大書城 | 趙得勝  | 台北市民生東路     | 02-2502-4645 | 從三峽到台:  |
| 22               | 95/3/1                   |      | 我必贺  | 三峽鎮学勤略      | 02-2674-8189 | 堂北贺庆史 - |
|                  |                          |      |      |             |              |         |
|                  |                          |      |      |             |              |         |
|                  |                          |      |      |             |              |         |
|                  |                          |      |      |             |              |         |

| 88 匯入試算表精靈                                                                                                    | X                                                                                                    |
|----------------------------------------------------------------------------------------------------|----------------------------------------------------------------------------------------------------|
| 1         XXX         XXX         XXX           2         XXX         XXX         XXX           3         XXX         XXX         XXX           2         XXX         XXX         XXX           3         XXX         XXX         XXX           4         XXX         XXX         XXX | Microsoft Access 建議為您的新資料表定義主索引鍵。主索引鍵當<br>作資料表中對記錄的唯一識別值,使您可更快速地存取資料。<br><ul> <li>讓 Access 為我加入主索引鍵(A)。</li> <li>自行選取主索引鍵(C)。</li> </ul>                                                                                               |
|                                                                                                    | ○ 不要主索引鍵(O)。                                                                                                    |
| □ 識別項討書流水號<br>1 1 1<br>2 2 2<br>4 4<br>4 4<br>4 4<br>4 4<br>4 4<br>4 4<br>4 4<br>4 4<br>4                                                                                                    | 訂書日期       客戶名稱       業務代表       連絡地址       電話       書籍名         95/2/28       北大書城       趙得勝       台北市民生東路       02-2502-4645       従三崎       ▲         95/3/1       大大書城       錢必發       三峽鎖學勤路       02-2674-8189       臺北發       ▲ |
|                                                                                                    |                                                                                                    |
|                                                                                                    | 取消(上一歩個)下一歩例) 完成日                                                                                                    |

| 這些就是精靈匯入您的資料所需要的所有資訊。     |
|---------------------------|
| 匯入至資料表①:<br>Table3        |
| 我要精靈在匯入資料之後分析我的資料表(A)。    |
| □ 在精靈完成操作之後顯示 [説明]①)。     |
| 取消 <上一步(B) 下一步(M) > 完成(F) |